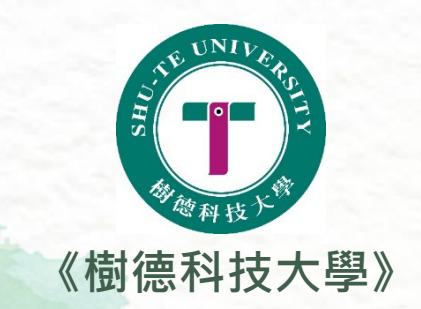

## 113-2行政院減免學雜費(拉近方案)暨註冊繳費流程 【行政院拉近方案與教育部各類就學減免或其他部會就學補助僅能擇一】

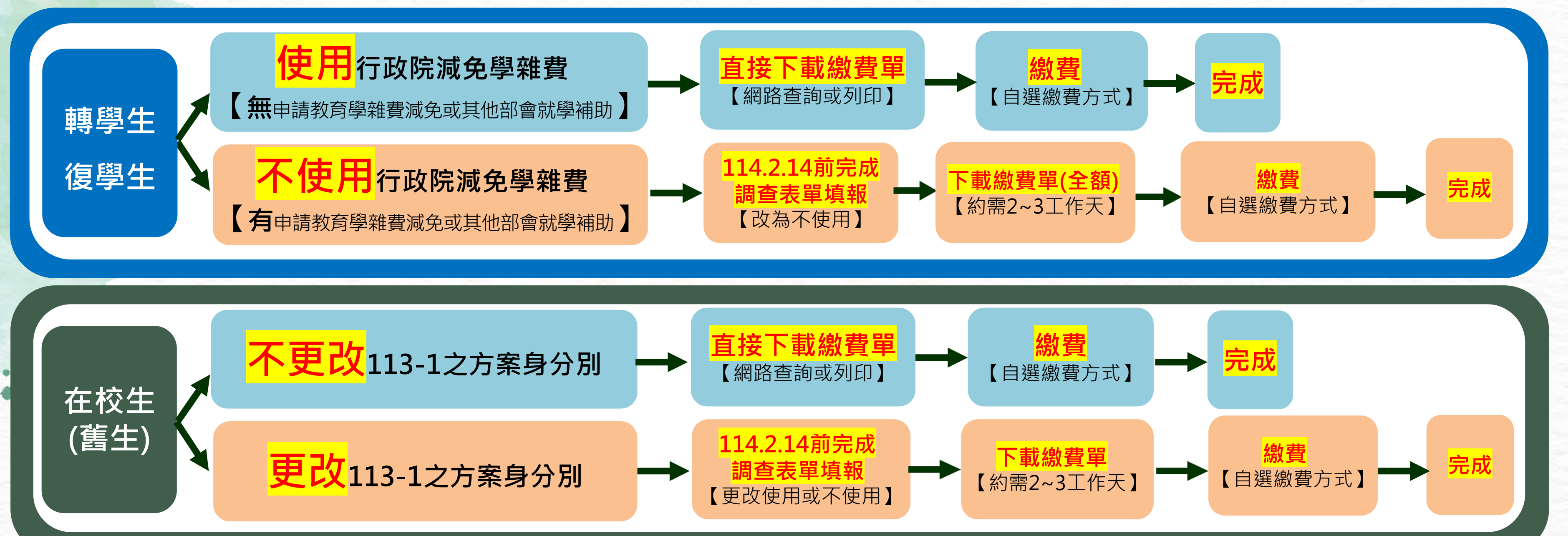

## ◎如需辦理就學貸款,請依繳費單之可貸金額辦理。 ◎相關問題請參閱以下連結或洽詢生輔組/分機2140、2124、2126

- 學務處生輔組/行政院減免學費(拉近方案)減免資格及原則
- 學務處生輔組/行政院減免學雜費(拉近方案)使用說明
- 學務處生輔組/行政院減免學雜費(拉近方案)常見Q&A

學務處生輔組/就學貸款 學務處生輔組/教育部學雜費減免 總務處出納組/學雜費繳費方式

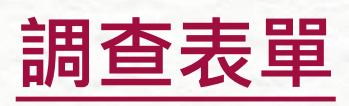

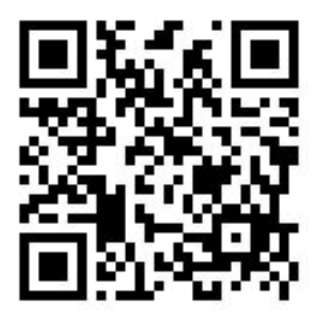